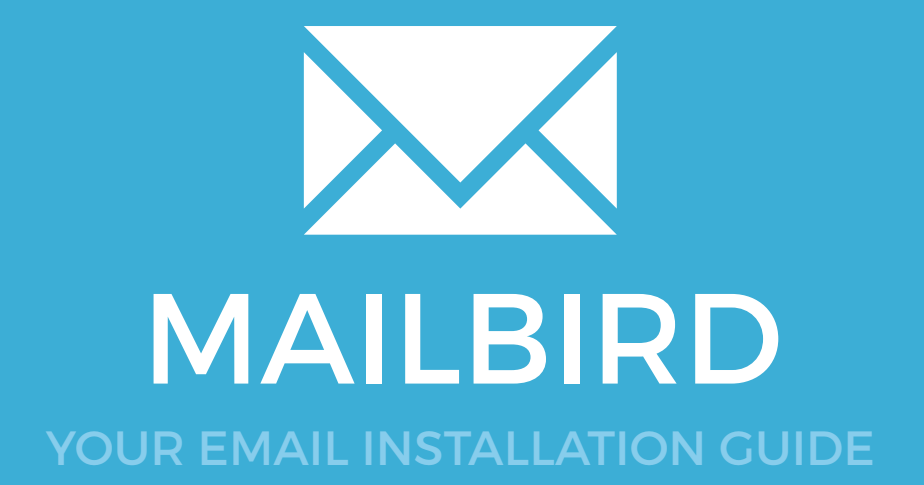

# MAILBIRD

Please have your provided HTML file available and ready to install. Then simply follow the steps below to have your signature set-up in Mailbird within minutes.

#### **STEP ONE**

Open your Email Signature in your web browser, press Ctrl + A to highlight the signature, then copy the signature using Ctrl + C.

IMPORTANT: Do not use your mouse to select the area, only use Ctrl + A as you may miss out on grabbing some of the code.

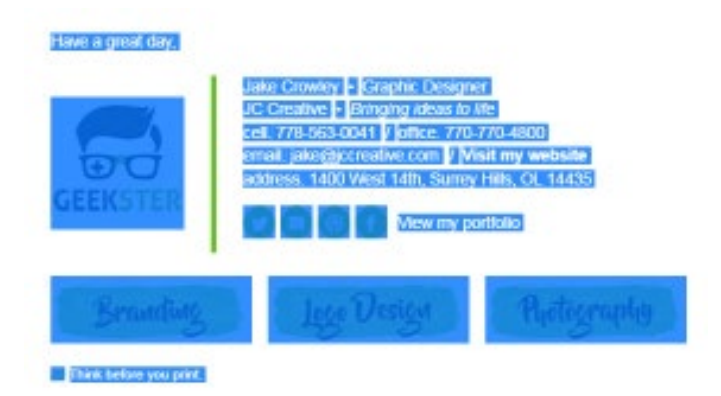

 $\times$ 

### **STEP TWO**

Open Mailbird and from the top menu select the menu icon, then select **Options**.

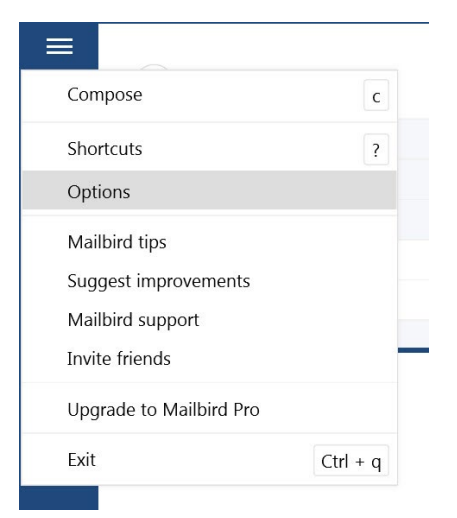

## Installing your email signature in

# <sup>18</sup> MAILBIRD

3

#### **STEP THREE**

From the menu on the left side, select **Identities**.

You will see your email accounts listed here, select your account then **Edit**.

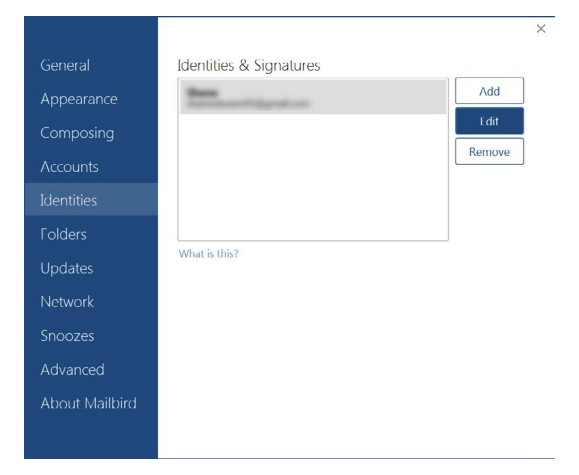

#### **STEP FOUR**

Name your email signature then click inside your Signature text box and paste your copied signature by pressing **Ctrl + V**.

Press OK then close out of the options windows.

| 18    |              |                                                                                 | × |   | $\times$ |
|-------|--------------|---------------------------------------------------------------------------------|---|---|----------|
| Gene  |              | Edit identity                                                                   |   |   |          |
| Арре  | Your name:   | Jake                                                                            | ] | H |          |
| Com   | Email:       | jake@jccreative.com                                                             |   |   |          |
| Acco  | Reply-to:    | Use a different reply-to address                                                | 1 | 2 |          |
| Ident | Signature:   | Jake Crowley - Graphic Designer                                                 |   |   |          |
| Folde |              | cell. 778-563-0041 / office. 770-770-4<br>email. jake@jccreative.com / Visit my |   |   |          |
| Upda  |              | ■ 14 × Arial × B / U                               <>                           |   |   |          |
| Netw  | SMTP server: | smtp.gmail.com Port: 587                                                        | ] |   |          |
| Snoo  | Encryption:  | STARTTLS -                                                                      |   |   |          |
| Adva  |              | Test connection                                                                 |   |   |          |
| Αbοι  |              | OK Cancel                                                                       |   |   |          |

### **STEP FIVE**

Now to test your new signature, compose a new email message. If you selected for your signature to appear on new emails, it will show now.

| From: Jake <shanester< th=""><th>ens91@gmail.com&gt;</th><th></th><th>&gt;</th></shanester<> | ens91@gmail.com>                                                                           |  | > |
|----------------------------------------------------------------------------------------------|--------------------------------------------------------------------------------------------|--|---|
| ▶ To:                                                                                        |                                                                                            |  |   |
| Subject                                                                                      |                                                                                            |  |   |
|                                                                                              |                                                                                            |  |   |
| Have a great day,                                                                            |                                                                                            |  |   |
|                                                                                              | Jake Crowley - Graphic Designer<br>JC Creative - Bringing ideas to life                    |  |   |
|                                                                                              | cell. 778-563-0041 / office. 770-770-4800<br>email. jake@jccreative.com / Visit my website |  |   |
| GEEKSTER                                                                                     | address. 1400 West 14th, Surrey Hills, OL 14435                                            |  |   |
|                                                                                              | View my portfolio                                                                          |  |   |
| Branding                                                                                     | loco Desico Photocraphy                                                                    |  |   |
| 0                                                                                            | 25 3 3 13 10                                                                               |  |   |
| Think before you print.                                                                      |                                                                                            |  |   |
|                                                                                              |                                                                                            |  |   |
|                                                                                              |                                                                                            |  |   |
|                                                                                              |                                                                                            |  |   |

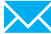

# MAILBIRD <sup>19</sup>

All done! Your email signature is now installed within Mailbird!